- 1. Log into your Parchment account.
- 2. From your Parchment Dashboard, click on add another school and enter Forsyth County Schools Alumni.

https://www.parchment.com/u/dashboard

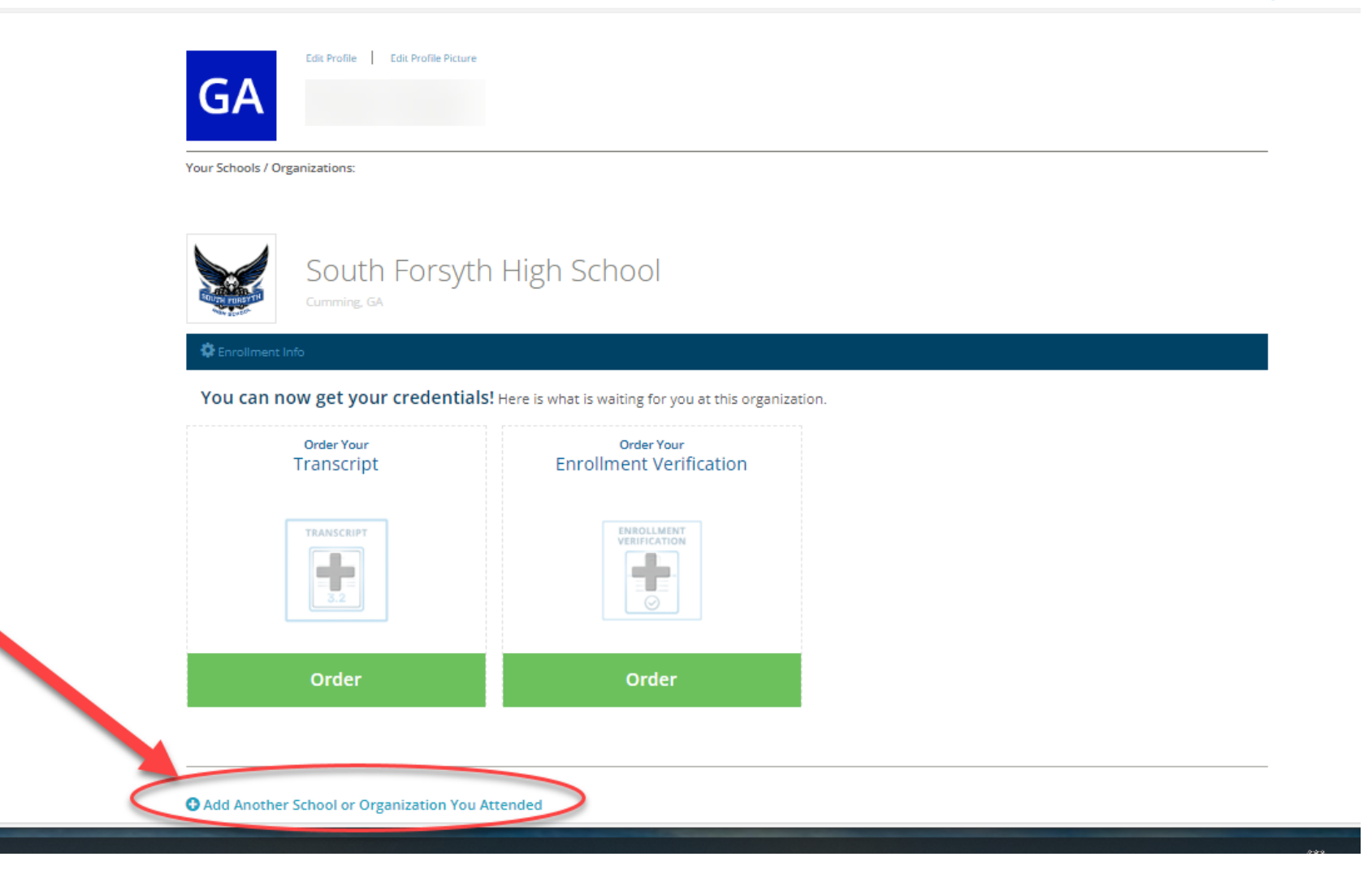

ର୍ 🥑

A٩

## 3. Type Forsyth County Schools Alumni in the search field and click add beside Forsyth County Schools Alumni

| https://www.parchment.com/u/order/searchSendingInstitutions |                                                                                                    |                      |             |     | A | 5 |
|-------------------------------------------------------------|----------------------------------------------------------------------------------------------------|----------------------|-------------|-----|---|---|
| parchment DASHBOARD ORDERS                                  |                                                                                                    |                      | PROFILE 🔻   |     |   |   |
|                                                             | 1. Search 2. Enrollment Info                                                                                                    |                      |             |     |   |   |
|                                                             | Add Your School or Organization                                                                                                  |                      |             |     |   |   |
|                                                             | Run a search below to add the school you attended to your account. After adding your school, you can begin ordering transcripts. |                      |             |     |   |   |
|                                                             | Forsyth County Schools Alumni                                                                                                    |                      | Search      |     |   |   |
|                                                             |                                                                                                    | Advanced Sear        | <u>ch</u> ▼ |     |   |   |
|                                                             | School/Organization                                                                                                    | Location             | Туре        |     |   |   |
| ~                                                           | Forsyth County Schools Alumni                                                                                                    | Cumming, GA, US      | High School |     |   |   |
|                                                             | LaVille Jr-Sr High School                                                                                                    | Lakeville, IN, US    | High School | ADD |   |   |
|                                                             | CHAPMANVILLE REGIONAL HIGH SCHOOL                                                                                                | Logan, WV, US        | High School | ADD |   |   |
|                                                             | Hamilton County Senior High                                                                                                    | Mc Leansboro, IL, US | High School | ADD |   |   |
|                                                             | St. Clair County Hig School                                                                                                    | Odenville, AL, US    | High School | ADD |   |   |
|                                                             | FFSD Alumni                                                                                                    | Ferguson, MO, US     | High School | ADD |   |   |
|                                                             | Fairview High School                                                                                                    | Fairview, MI, US     | High School | ADD |   |   |
|                                                             | West Forsyth High School                                                                                                    | Clemmons, NC, US     | High School | ADD |   |   |
|                                                             | Central City High School                                                                                                    | Central City, NE, US | High School | ADD |   |   |

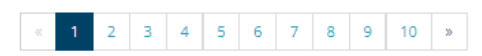

## 4. Answer all of the questions, then click continue.

| parchment <sup>®</sup> | DASHBOARD | ORDERS | PROFILE 🔻 |
|------------------------|-----------|--------|-----------|
|------------------------|-----------|--------|-----------|

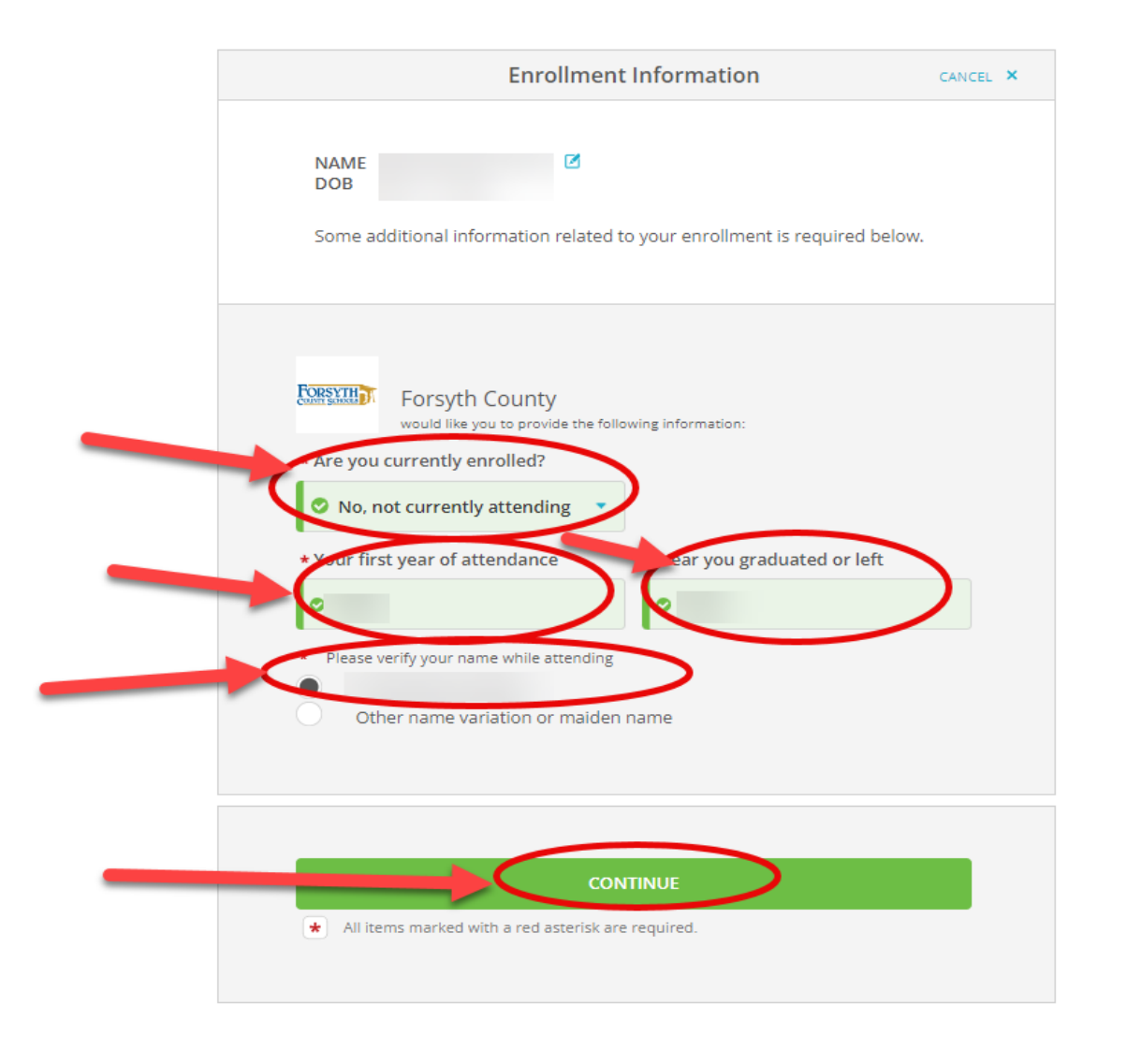

5. You will now see Forsyth County Schools Alumni and may select Other Document to order document.

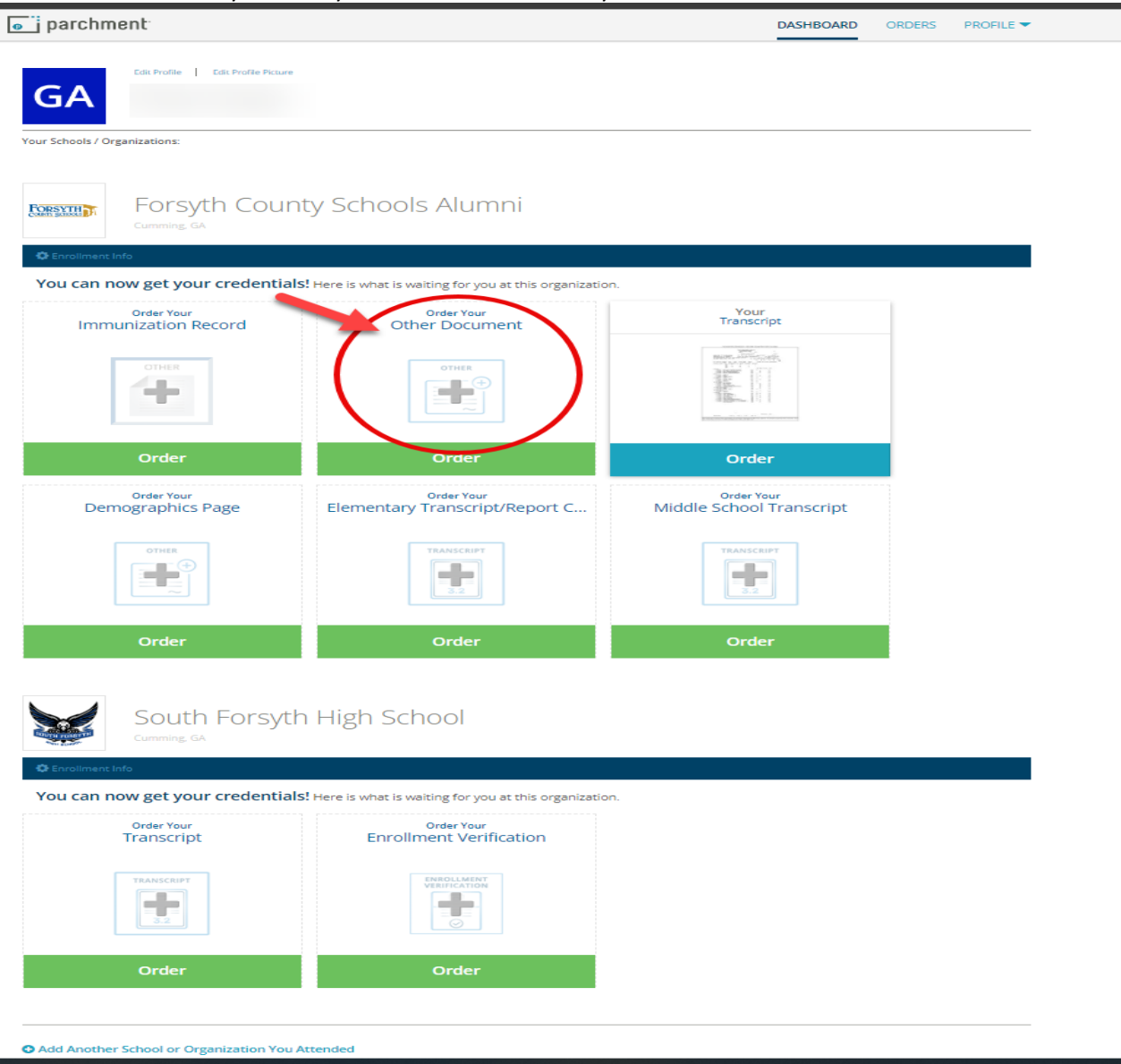

Please be sure to follow the instructions on the Other Document request to email <u>studentinformation@forsyth.K12.ga.us</u> to specify the Other Document you are requesting after you have submitted your Other Document request.